2025/08/20 22:56

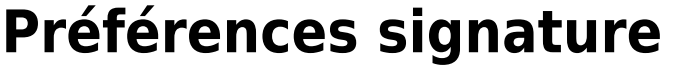

Attention, le bouton Enregistrer se trouve en haut à gauche.

Sélectionner l'entrée « Signature ».

Ajouter son nom et sa signature (voir ci-dessous).

Il est possible d'insérer une image.

Après avoir été créatif.ve, n'oubliez pas d'enregistrer vos modifications avec le bouton "Enregistrer" en haut à gauche.

Il est possible de créer plusieurs signatures et de choisir celle à insérer avant envoi.

Vous pouvez ci-dessous, désigner quelle signature sera utilisée pour les nouveaux messages ou les réponses.

| Mail                 | Contacts                                                                                                    | C     | alendrier                                           | Tâches                                   | Préféren  | es                                                                                               |                  |  |
|----------------------|----------------------------------------------------------------------------------------------------|-------|-----------------------------------------------------|------------------------------------------|-----------|--------------------------------------------------------------------------------------------------|------------------|--|
| Enregist             | rer Annuler                                                                                                    |       | Annuler les                                         | modifications                            |           |                                                                                                  |                  |  |
| Préférences          |                                                                                                    |       | Signa                                               | tures                                    |           |                                                                                                  |                  |  |
| 👸 Général            |                                                                                                    |       |                                                     |                                          |           |                                                                                                  |                  |  |
| 🚵 Comptes            |                                                                                                    |       |                                                     | Format HTML 🔻                            |           |                                                                                                  |                  |  |
| 🖂 Mai                |                                                                                                    |       | Ajoute                                              | r son nom ici                            | 9         | ans Serif 🔻 12pt 🔹 Paragraphe 👻 🖪 🖌 🖳 🖞 😌 🗛 🗶 🗛 👻 🖬 🖼 🖼 🗮 🗮 🗮 🗮 🖉 🏭                              | <b>= = =</b>     |  |
| 🏆 Filtr              | es                                                                                                    |       |                                                     |                                          |           |                                                                                                  | -                |  |
| 🛃 Sigr               | atures                                                                                                    |       |                                                     |                                          |           |                                                                                                  |                  |  |
| 💩 Hors du bureau     |                                                                                                    |       |                                                     |                                          | 1         | éfinir ici la signature. Cette signature sera visible par les personnes qui recevront vos mails. |                  |  |
| 🤣 Adresses acceptées |                                                                                                    | es    |                                                     |                                          | I         | est possible d'ajouter une image, un logo (en cliquant sur insérer une image en haut à gauche).  |                  |  |
| 🔒 Con                | tacts                                                                                                    |       |                                                     |                                          |           |                                                                                                  |                  |  |
| 📑 Cale               | endrier                                                                                                    |       |                                                     |                                          |           |                                                                                                  |                  |  |
| 🛓 Partage            |                                                                                                    |       | Nouve                                               | lle signature                            |           | loindre le contact par vCard :                                                                   | Vaviguer Effacer |  |
| Notifications        |                                                                                                    |       |                                                     |                                          |           | ,                                                                                                |                  |  |
| 😫 Imp                | orter/Exporter                                                                                                    |       | 114.111                                             |                                          |           |                                                                                                  |                  |  |
| н 4                  | Mars 2020                                                                                                    | • •   | Utilisa                                             | ation des s                              | signature |                                                                                                  |                  |  |
| un Mar M             | er Jeu Ven Sai                                                                                                    | m Dim |                                                     | Nouveaux messages Réponses et transferts |           |                                                                                                  |                  |  |
| 24 25 26 27 28 29    |                                                                                                    | 1     | Compte principal: Sans signature 👻 Sans signature 👻 |                                          |           |                                                                                                  |                  |  |
| 2 3                  | 45 <b>6</b> 7                                                                                                    | 8     |                                                     |                                          |           |                                                                                                  |                  |  |
| 9 10 1               | 0 11 12 13 14 15<br>7 18 19 20 21 22 Position de la signature : • Au-dessus du mail inclus Au-dessous des mails inclus |       |                                                     |                                          |           |                                                                                                  |                  |  |
| 23 24 2              | 5 26 27 28                                                                                                    | 3 29  |                                                     |                                          |           |                                                                                                  |                  |  |
| 30 31                | 1 2 3 4                                                                                                    | 5     |                                                     |                                          |           | Chat                                                                                             |                  |  |
|                      |                                                                                                    |       |                                                     |                                          |           |                                                                                                  |                  |  |

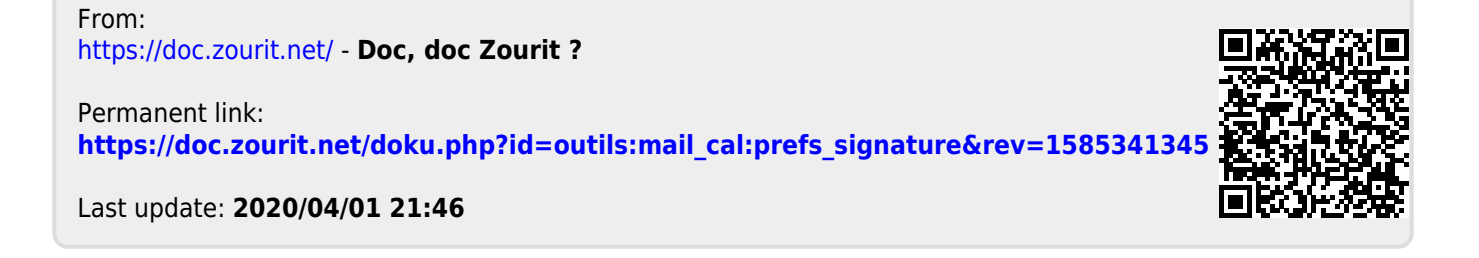